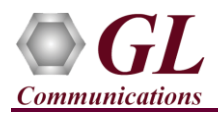

# <u>Note:</u> $MAPS^{TM}$ IUP UK is supported on E1 systems.

It is assumed that the E1 Analyzer Hardware, Software and License installations are already performed referring to the purchased Hardware Installation Guide.

## MAPS<sup>™</sup> IUP Application Verification

For functional verification of MAPS<sup>™</sup> IUP application, two instances of **MAPS<sup>™</sup> IUP** application are configured on the same PC. On the first instance, MAPS<sup>™</sup> is configured as **Incoming Network** terminal, and the second MAPS<sup>™</sup> instance is configured as **Outgoing Network** terminal generating IUP procedure messages.

## Cross-connect T1/E1 Port #1 and Port #2 of the Hardware unit back-to-back using RJ48c loopback cable.

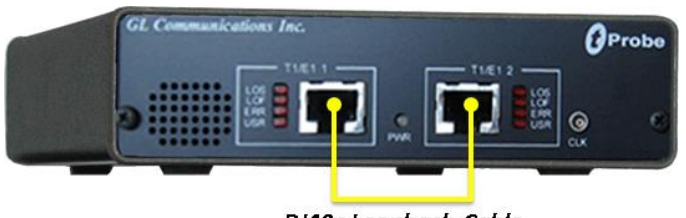

RJ48c Loopback Cable

• Click on the **E1 Analyzer** icon created on the desktop (or) from the installation directory, click on **UsbNGE1.exe** and launch E1 Analyzer application.

Note: The application may take some time to get started due to hardware and software initializations.

- Verify the following Interface settings in the E1 main GUI
- ➢ For E1 Analyzer, configure Port #1 and Port #2 with the following

Framing = CCS, Loopback = No Loopback, Termination = Terminate, Clock = Internal, Cross Port = Normal

| 🖉 E1 tProbe Analyzer          |                                                                                                    |                                                                                                    |                                                                                                    |                   |            |                                  |  |  |  |
|-------------------------------|----------------------------------------------------------------------------------------------------|----------------------------------------------------------------------------------------------------|----------------------------------------------------------------------------------------------------|-------------------|------------|----------------------------------|--|--|--|
| <u>File ⊆onfig ⊻iew M</u> oni | tor <u>I</u> ntrus                                                                                                    | iveTest <u>S</u> pec                                                                                                    | ial Applications <u>W</u> ii                                                                                                    | ndow <u>H</u> elp |            |                                  |  |  |  |
| × Port Framing                | Port Framing Loopback                                                                                                    |                                                                                                    | Termination                                                                                                    | Clock             | Cross-port | Set all cards as selected        |  |  |  |
|                               | No                                                                                                    | Loopback                                                                                                    | Terminate                                                                                                    | Internal          | Normal     |                                  |  |  |  |
| 2 CCS                         | No                                                                                                    | Loopback                                                                                                    | Terminate                                                                                                    | Internal          | Normal     | <- Double-click to change values |  |  |  |
|                               |                                                                                                    |                                                                                                    |                                                                                                    |                   |            |                                  |  |  |  |
|                               |                                                                                                    |                                                                                                    | ᆖ믜푇                                                                                                    |                   | Card 1 💌   |                                  |  |  |  |
|                               | T1/E                                                                                                    | 1 Alarms                                                                                                    |                                                                                                    |                   |            | -VF (Audio)                      |  |  |  |
| Reset                         | All Ports                                                                                                    | #1                                                                                                    | #2                                                                                                    |                   |            | – Tx (VF In)                     |  |  |  |
| Sync Loss                     | <ul> <li>Image: A second second s</li></ul> | <ul> <li>Image: A second second s</li></ul> | <ul> <li>Image: A second second s</li></ul> |                   |            | Gain(dB)                         |  |  |  |
| HDB3 Violation                | <ul> <li></li> <li></li> </ul>                                                                                                    | <ul> <li></li> </ul>                                                                                                    | <b>~</b>                                                                                                    |                   |            | U.U dB                           |  |  |  |
| Carrier Loss                  | <b>_</b>                                                                                                    | <b></b>                                                                                                    |                                                                                                    |                   |            | тс + Г-                          |  |  |  |
| Frame Error                   | <u> </u>                                                                                                    |                                                                                                    |                                                                                                    |                   |            |                                  |  |  |  |
| Distant ME                    |                                                                                                    |                                                                                                    |                                                                                                    |                   |            |                                  |  |  |  |
| AIS                           | ž                                                                                                    | - <u>`</u>                                                                                                    | - <b>`</b>                                                                                                    |                   |            |                                  |  |  |  |
|                               |                                                                                                    |                                                                                                    |                                                                                                    |                   |            |                                  |  |  |  |
|                               |                                                                                                    |                                                                                                    |                                                                                                    |                   |            | I Insert                         |  |  |  |
| T1/E1 Statistics              |                                                                                                    |                                                                                                    |                                                                                                    |                   |            | Signaling Bits                   |  |  |  |
| Frequency (Hz)                |                                                                                                    | 2047999                                                                                                    | 2047999                                                                                                    |                   |            | I Speaker                        |  |  |  |
| Level (dBdsx)                 |                                                                                                    | -0.146                                                                                                    | -0.205                                                                                                    |                   |            | - Hx (VF Uut)                    |  |  |  |
| BPV Errors                    |                                                                                                    | 0                                                                                                    | 0                                                                                                    |                   |            | Can(CD)                          |  |  |  |
| CRC Errors                    |                                                                                                    | 0                                                                                                    | 0                                                                                                    |                   |            | 0.0 dB                           |  |  |  |
| Frame Errors                  |                                                                                                    | 0                                                                                                    | 0                                                                                                    |                   |            | - L -                            |  |  |  |
| Transmit Under Run            |                                                                                                    | 0                                                                                                    | 0                                                                                                    |                   |            | TS 🖵:                            |  |  |  |
| Receive Over Run              |                                                                                                    | U                                                                                                    | U                                                                                                    |                   |            | 1 = -                            |  |  |  |
| 1                             |                                                                                                    |                                                                                                    |                                                                                                    |                   |            |                                  |  |  |  |
| Ready                         | Ready T1/E1 Sync Info                                                                                                    |                                                                                                    |                                                                                                    |                   |            |                                  |  |  |  |

• Verify the Sync and Alarm Status between the ports are indicated in Green ✓ in T1/E1 Alarms pane. Click Yellow Reset button to reset the alarms.

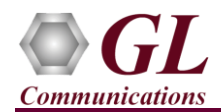

- From E1 Analyzer main window, invoke the WCS Server: Special Applications > Windows Client Server (WCS) > WCS Server.
- Configure WCS as follows -
  - Listen Port = 17090 (for E1 systems)
  - Messaging = Binary
  - $\blacktriangleright$  Version = 4
  - > Click on **Start GL Server** button. Minimize the window.

# On the first MAPS™ IUP instance

- From E1 Analyzer main window, from Special Applications > Protocol Emulation > MAPS<sup>TM</sup> IUP Emulator
- This MAPS<sup>TM</sup> instance is configured for **Call Reception**
- By default, <u>Testbed Setup</u> window is displayed. Click *m* and select Card2 configuration and check for the following parameter default values:
  - **Exchange Type =** Non Control
  - CIC to Circuit Mapping = Timeslot Based
  - **SSP Source Point Code** = 2.2.2
  - > Adjacent Destination Point Code = 1.1.1
  - ➢ Signaling Port = 2
  - **Signaling Timeslot** = 31 (for E1)
  - **Destination Point Code** = 1.1.1
  - > Port Number = 2
  - **Routing Destination Point Code** = 1.1.1
- From MAPS<sup>™</sup> IUP main window, select Configuration > Incoming Call Handler Configuration. Make sure that the IUP\_Call.gls script is loaded against the IUP Initial and Final Address Message (IFAM) and IUP Initial Address Message (IAM) messages. Exit from the window.
- From MAPS<sup>™</sup> IUP main window, select "Editor" menu -> invoke Profile Editor window:
  - Click *m* and load "IUP\_Profiles" file. Scroll down the left pane and select Card2TS01 profile. Set Card number = 2,

Timeslot = 1, OPC = 2.2.2, DPC = 1.1.1 parameter values. Set Initiating Protocol to IAM. Click Save button.

In the same Profile Editor window, click and load "TrafficProfile" file. Scroll down the left pane and select Card2TS01 profile. Set Enable Traffic to AutoTraffic-File type and Traffic Direction for AutoTraffic to Tx-Rx. Click

**Save** button. Exit from the Profile Editor window.

## On the second MAPS<sup>™</sup> IUP instance

- From E1 Analyzer main window, from Special Applications > Protocol Emulation > MAPS<sup>™</sup> IUP Emulator
- This MAPS<sup>™</sup> instance is configured for **Call Generation**
- By default, <u>Testbed Setup</u> window is displayed. Click *m* and select **Card1** configuration and check for the following parameter default values:
  - **Exchange Type =** Control
  - CIC to Circuit Mapping = Timeslot Based
  - **SSP Source Point Code** = 1.1.1
  - > Adjacent Destination Point Code = 2.2.2
  - Signaling Port = 1
  - Signaling Timeslot = 31 (for E1)
  - Destination Point Code = 2.2.2

# GL Communications Inc.

818 West Diamond Avenue - Third Floor Gaithersburg, MD 20878 (V) 301-670-4784 (F) 301-670-9187 Web Page: http://www.gl.com/ E-Mail Address: info@gl.com

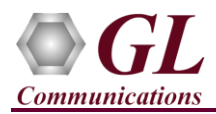

- **Port Number** = 1
- **Routing Destination Point Code** = 2.2.2
- From MAPS<sup>™</sup> IUP main window, select "Editor" menu -> invoke Profile Editor window:
  - Click and load "IUP\_Profiles" file. From the left pane, select Card1TS01 profile. Set Card number = 1, Timeslot

= 1, OPC = 1.1.1, DPC = 2.2.2 parameter values. Set Initiating Protocol to IAM. Click Save button.

In the same Profile Editor window, click is and load "TrafficProfile" file. From the left pane, select Card1TS01

profile. Set **Enable Traffic** to **AutoTraffic-File** type and **Traffic Direction for AutoTraffic** to **Tx-Rx**. Click **Contemporation** Save button. Exit from the Profile Editor window.

- **Start** the testbed on both the MAPS<sup>TM</sup> instances
- <u>Note</u>: Once the test bed setup is started on both the instances of MAPS<sup>TM</sup> IUP, from **Reports** menu > invoke **Link Status** window. Verify that the **Link Status** is **UP** (indicated in Green color) before placing the call.

| Å           |         | Lin         | k Status 📃 📼 💌                        |
|-------------|---------|-------------|---------------------------------------|
| Device Name | Link ID | Link Status | HDLC Statistics                       |
| 2           | 1       | InService   | UnderRun = 0: OverRun = 0: BadFcs = 0 |

- On both the MAPS<sup>™</sup> IUP instances, click <sup>™</sup> icon and open **Call Reception** window. Observe that SLTM script is activated.
- In the MAPS<sup>TM</sup> second instance, select **Emulator > Call Generation** from main menu.
- By default, a call instance loaded with IUP\_Call.gls script and Card1TS01 profile is displayed. Select the instance and click on the <u>Start</u> option to initiate the call generation.
- Return back to the MAPS<sup>™</sup> first instance, in the **Call Reception** window, observe that the calls are automatically received running the Rx script.
- Wait for the call to terminate, and verify the Message Sequence flow at both generation and reception end.
- Select any message in the ladder diagram and observe the respective decode message on the right pane for the respective message.

| 1 | 🕰 MAPS (Me                                                                                                    | ssage Automation Pro                                                                                     | otocol Simulation) (IUP UK) - [C                                                                                                    | Call Generation - CallG                                                                                                    | GenDefault]                                                                                                    |                                                                                                    | -                                                       | . 🗆 🗙 |
|---|----------------------------------------------------------------------------------------------------|----------------------------------------------------------------------------------------------------|----------------------------------------------------------------------------------------------------|----------------------------------------------------------------------------------------------------|----------------------------------------------------------------------------------------------------|----------------------------------------------------------------------------------------------------|---------------------------------------------------------|-------|
|   | 🀇 Configurations Emulator Reports Editor Windows Help                                                                                        |                                                                                                    |                                                                                                    |                                                                                                    |                                                                                                    |                                                                                                    |                                                         | - 5 × |
| ſ |                                                                                                    |                                                                                                    |                                                                                                    |                                                                                                    |                                                                                                    |                                                                                                    |                                                         |       |
|   |                                                                                                    |                                                                                                    |                                                                                                    |                                                                                                    |                                                                                                    |                                                                                                    |                                                         |       |
|   | Sr No Script Name Profile Call Info                                                                                                    | Script Execution S                                                                                       | Status Eve                                                                                                    | ents Ev                                                                                                    | Result                                                                                                    | Total Iterations                                                                                                    | Completed Iterations                                    |       |
|   | 1 IUP_Call.gls Card1TS01 1.1.1,2.2.2,1                                                                                                    | Stop                                                                                                    | File Sent                                                                                                    | IUPTerminate                                                                                                    | Pass                                                                                                    | 1                                                                                                    | 0                                                       |       |
|   |                                                                                                    |                                                                                                    |                                                                                                    |                                                                                                    |                                                                                                    |                                                                                                    |                                                         |       |
|   |                                                                                                    |                                                                                                    |                                                                                                    |                                                                                                    |                                                                                                    |                                                                                                    |                                                         |       |
|   | Add Dates I taxed Datash I Good Start                                                                                                    |                                                                                                    | 011 0.000 0.000                                                                                                    |                                                                                                    |                                                                                                    |                                                                                                    |                                                         |       |
|   | Augun Delete Insert Refresit Start Start                                                                                                    |                                                                                                    |                                                                                                    |                                                                                                    |                                                                                                    |                                                                                                    |                                                         |       |
|   | Save Column Width                                                                                                    |                                                                                                    |                                                                                                    |                                                                                                    |                                                                                                    |                                                                                                    |                                                         |       |
|   | MAPS DU                                                                                                    | T 000:39:29000<br>0:00:39:897000<br>0:00:39:887000<br>0:00:40:466000<br>0:00:40:466000<br>0:00:41:038000 | MIPS Layer<br>O Service Indicator<br>00 Priority Code<br>00 Sub-service field<br>01 DPC<br>02 OPC<br>Higher Layer Data<br>                                            | <br><br> | .0100 Teleph<br>0 Priorit<br>Nation<br>2(00010010<br>1(01 0<br>00001008013<br>0001 0001<br>00 Initial Å<br>00001 Ordinai<br>Networl<br>No furt<br>No furt | one User Part<br>ty Code O<br>al Network<br>010000)<br>000000100010<br>022739877605<br>000000)<br>ddress Message<br>ry (Residential)<br>g bins Idential)<br>g bins Idential)<br>ther information<br>cher unformation | )<br>CLI) not included<br>be disclosed to the<br>d      | call( |
|   | IUP Additional Call Information - ACL Type 1<br>IUP Additional Call Information - ACL Type 7<br>IUP Additional Call Information - ACL Type 1 | 0:00:41.038000 000<br>0:00:41.620000 000<br>0:00:41.620000 000                                           | 09 Priority Access Indicator (<br>09 Meter Delay Guard Timeout I<br>09 Protection Indicator (PROT)<br>0A Service Handling Protocol (<br>0A Release Protocol Indicator | (PA) =<br>Indicator (MDG) = .0.<br>= 0<br>(SHP) =<br>(RPI) =                                                                                                    | 0 Not a 1<br>No MDG<br>Non-pr:<br>.0000 Invoke<br>0 Only C                                                                                                | Priority Access c<br>timeout required<br>iority, non-prote<br>Basic (telephony<br>NA message support                                                                                                    | all<br>cted call<br>) call protocol<br>ted              |       |
|   | IUP Protocol Negotiation Message<br>E-Initial address                                                                                        | 0:00:42.205000 000<br>0:00:42.205000 000<br>0:00:42.208000 000                                           | 0A Long Propagation Delay Indi<br>0A NML-Call Type Indicator Bit<br>0B NML-Call Type Indicator(CTI<br>0B Echo Control Device Indicat<br>0B Network Translated Address | .cator-(LPD) = .0.<br>: = 1<br>:) =<br>:or- (ECD)) =<br>(NTA) Indicator =                                                                                                    | Long p:<br>NML-Ca.<br>11 CCSS c:<br>0 Outgoin<br>0 No in:                                                                                                 | ropagation delay j<br>ll Type Indicator<br>all<br>ng half echo cont:<br>formation                                                                                                    | path not included<br>Bit with l<br>rol device not inclu | ided  |

Page 3